#### Medicaid Portal Training: Adjudicated Claims Report

#### 5/8/2017

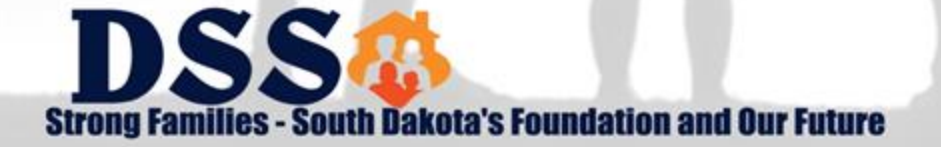

# Agenda

- > What is the Medicaid Portal?
- ➢ Registration
- Administration
- Adjudicated Claims Listing
- Questions

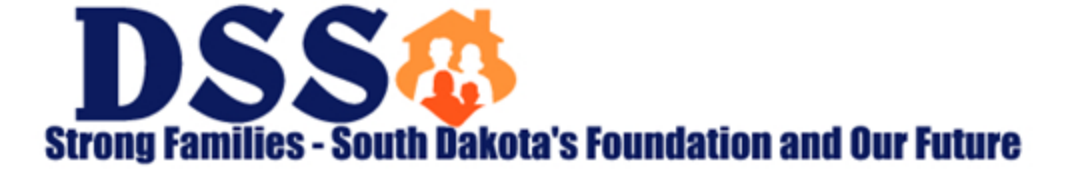

## What is the Medicaid Portal?

- The Medicaid Portal went live on November 18, 2016 for Medicaid Remittance Advices.
- Adjudicated Claims Listing, PCP and Health Home Remits, Caseload Reports, and Paid Claims Reports are now available in the Portal.
- Eligibility inquiry will be available in the summer of 2017.
- As of May 8, 2017 the Adjudicated Claims Listing is no longer being mailed. Requested reports, and future regularly scheduled reports, are now viewable.

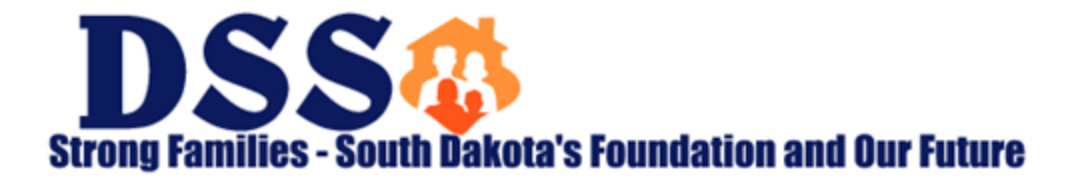

### **Accessing the Online Portal**

Click on the Medicaid Portal logo located on the DSS Online Portal webpage:

– <u>https://dss.sd.gov/medicaid/portal.aspx</u>

> Below is the direct link for the Online Portal login:

<u>https://dss.sd.gov/ocp/Account/Login?ReturnUrl=%2foc</u>
<u>p%2f</u>

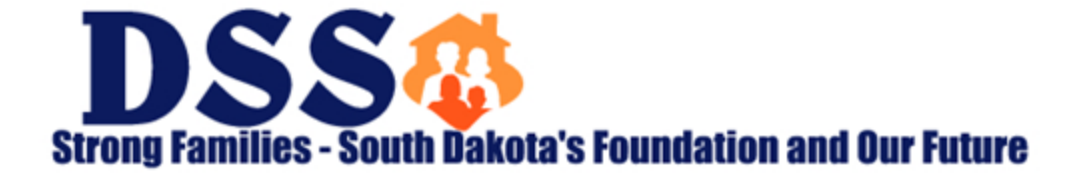

## Registration

#### Two Methods

- You can complete a registration form, or
- Your Administrator can grant access by creating your profile.

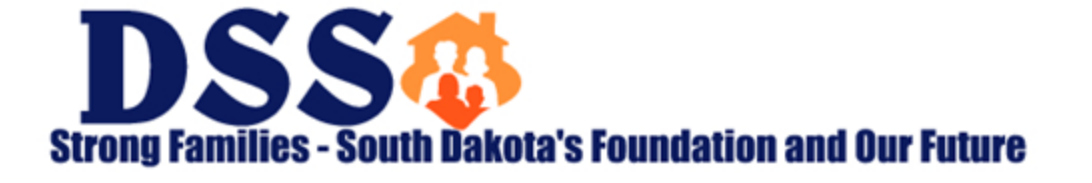

## **New Registration Requests**

- Be Prepared. Ensure you have the following information to sign up:
  - MEDX ID
    - Contact YOUR internal Provider Credentialing Specialist
    - This is unique to each Billing NPI (BNPI)
  - FEIN (or SSN if sole proprietorship)
    - Federal Employer Identification Number
  - BNPI
    - Billing NPI for Facility

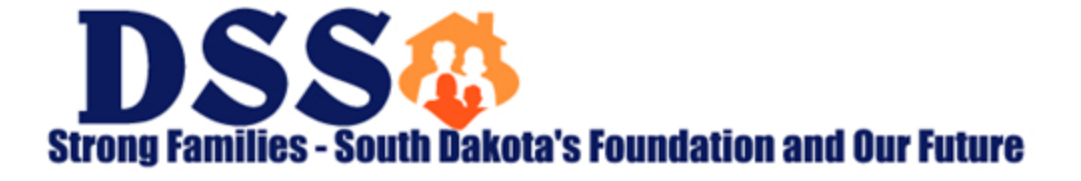

## **Registration & Account Setup Process**

- There may be an existing account administrator for your Billing NPI (within the Medicaid Portal). This person is able to create an account for you.
- A Listserv message was sent on May 3<sup>rd</sup> to all existing Portal users notifying them of the upcoming effort to assist with facilitating the addition of the Census Status Report.
  - This message encouraged them to plan for and coordinate the requests for account access, needed by MDS Coordinators.
- If you do not know who your Provider Admin is, please contact your Facility Manager. This person may be able to assist with facilitating the account setup process.

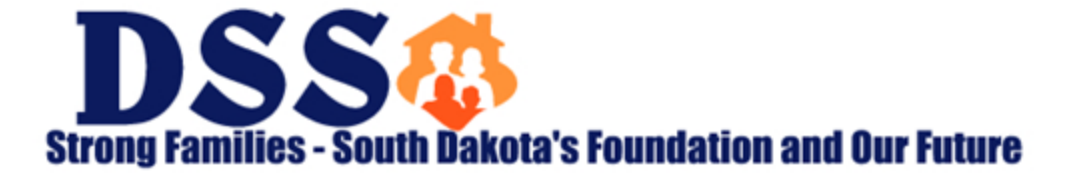

#### **New Registration Request Form**

| online<br>* Sorto                                     |                       |                                                                                                    |
|-------------------------------------------------------|-----------------------|----------------------------------------------------------------------------------------------------|
| New Registration for Provider Administration (you can | reques                | est access to one or more Billing NPI's)                                                                                            |
| ✤ indicates required fields                           |                       |                                                                                                    |
| Provider 📀 \star Tester                               | 9                     | * SDMEDX ID 😢 *                                                                                                    |
| (605) 555-1234 2 <b>Ext</b>                           |                       | Tax Id 😢 \star                                                                                                    |
| Provider.Tester@TestingReports.Test                   | 6                     | * Billing NPI () * + ADD                                                                                                    |
| 1234 Testing Lane 😧                                   |                       | * Billing NPI's that you are requesting access to:                                                                                  |
|                                                       |                       | Enter Billing NPI to search from the list below.                                                                                    |
|                                                       |                       | 1821038514 🛞                                                                                                    |
| South Dakota                                          | <b>~</b> 7            | *                                                                                                    |
| PIERRE                                                | <b>~</b> 1            | *                                                                                                    |
| 57501                                                 | <b>~</b> 1            | *                                                                                                    |
| IMPORTANT: Once you an<br>remittance advices. Remit   | re regist<br>ttance a | stered within this Portal your organization will no longer receive paper<br>advices will be accessible immediately upon logging in. |
|                                                       |                       | Submit Cancel                                                                                                    |

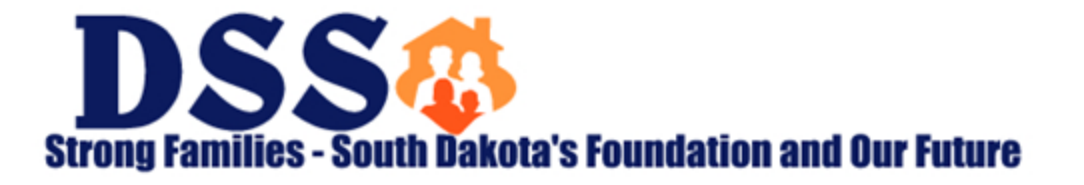

# Administration

- Provider Admin
  - Can add and update Provider Admins and Provider Users
  - Access to one or more BNPI and all SNPI associated with them
  - Can Update existing user accounts to add or remove BNPI & SNPI access and their account permissions
- Provider User
  - Able to View or Print
  - Access to customized BNPI/SNPI combinations
  - Cannot register must be added by a Provider Admin

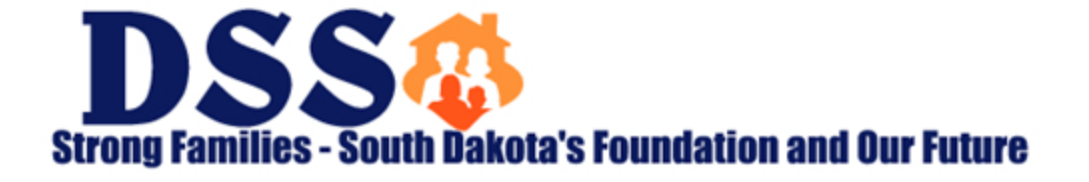

# **Adding Users**

| Sally                   | Sanders | 0   | * Please select User Type to get started                     |
|-------------------------|---------|-----|--------------------------------------------------------------|
| (605) 123-4567          | € *     | Ext | Provider Admin V                                             |
| sally.sanders@test.test |         | 0   | *                                                            |
| 1234 Testing Lane       |         | 0   | Please fill up the contact details to proceed to next screen |
|                         |         |     | indicates required fields                                    |
|                         |         |     | → Next × Cancel                                              |
| South Dakota            |         | ~   | *                                                            |
| PIERRE                  |         | ~   | *                                                            |
| 57501                   |         | ~   | *                                                            |

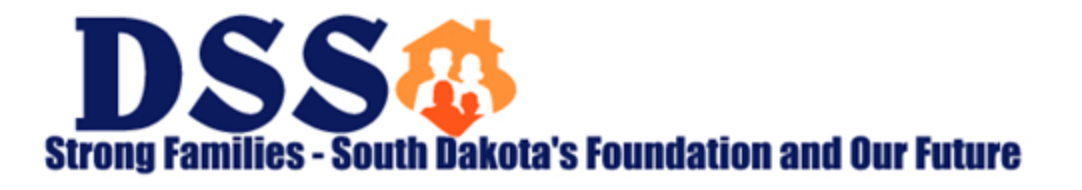

# **Adding Provider Admin Screen 2**

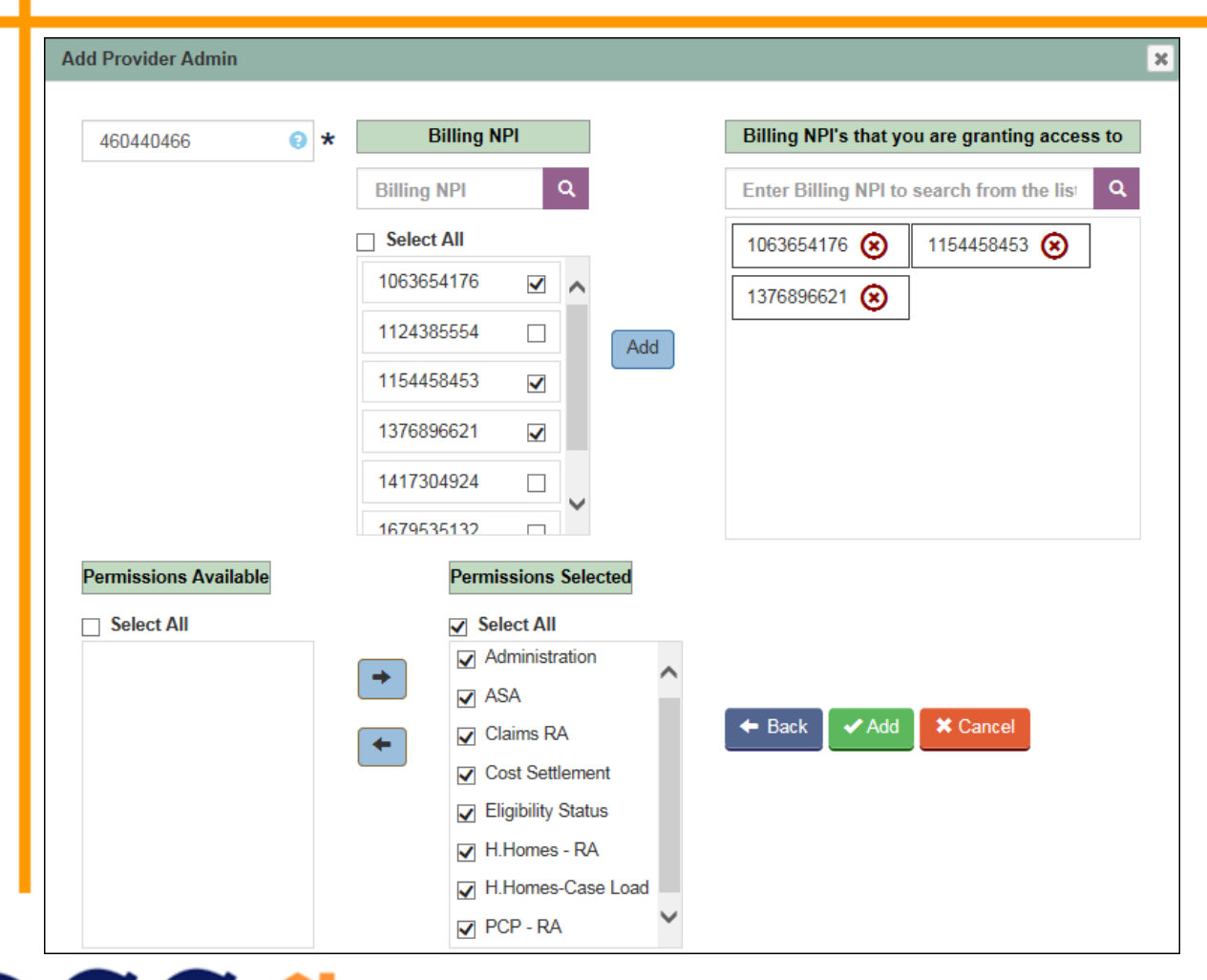

DSS Strong Families - South Dakota's Foundation and Our Future

# **Adding Provider User Screen 2**

| Billing NPI          | Billing NPI - Service | ing NPI   |               | Billing NPI's that               | t you are granting access to |
|----------------------|-----------------------|-----------|---------------|----------------------------------|------------------------------|
| 1881679751 Q         | Servicing NPI         | Q         |               | Enter Billing NPI to search from | the list below               |
| Select All           | Select All            |           |               | 1598747651 - 1598747651 🛞        | 1881679751 - 1881679751 🛞    |
| 1265418669           | 1881679751 - 1881679  | 9751 🗸    |               |                                  | JI                           |
| 1326024720           | 1598747651 - 1598747  | 7651 🔽    |               |                                  |                              |
| 1598747651 🔽         |                       |           | Add           |                                  |                              |
| 1740262880 🗌         |                       |           |               |                                  |                              |
| 1821073792           |                       |           |               |                                  |                              |
| 1881679751 🔽 💙       |                       |           |               |                                  |                              |
| ermissions Available |                       | Permissio | ons Selected  |                                  |                              |
| ] Select All         |                       | Select    | All           |                                  |                              |
| Claims RA            |                       | Repor     | rts           |                                  |                              |
| Eligibility Status   |                       | H.Hor     | mes - RA      |                                  |                              |
|                      | +                     | H.Hor     | nes-Case Load | - Back                           | Add Cancel                   |
|                      |                       |           | Case Load     |                                  |                              |
|                      |                       |           | RA            |                                  |                              |
|                      |                       |           |               |                                  |                              |

Strong Families - South Dakota's Foundation and Our Future

## **Adjudicated Claims Report**

- Hover over the Reports tab to see the drop-down menu
- Click on Adjudicated Claims Listing
- Choose Type of report
- Choose Billing NPI and click on the purple search button
- Choose Report Month
- Click on Generate Report
- Click View to see the PDF

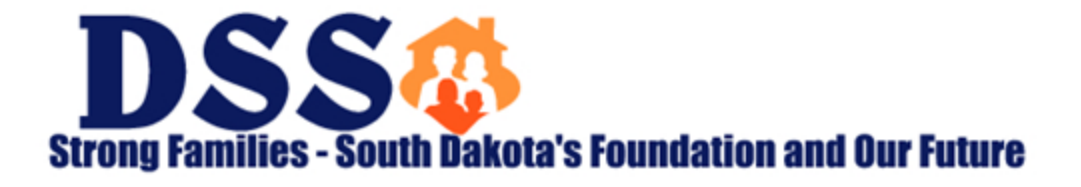

| Billing NPI       | Servicing NPI                                       | Report Month                                                                                   |
|-------------------|-----------------------------------------------------|------------------------------------------------------------------------------------------------|
| Billing NPI Q     | Servicing NPI Q                                     |                                                                                                |
| No BNPI Selected. | Select All                                          | Select All                                                                                     |
|                   |                                                     |                                                                                                |
|                   |                                                     |                                                                                                |
|                   |                                                     |                                                                                                |
|                   |                                                     |                                                                                                |
|                   |                                                     |                                                                                                |
|                   |                                                     |                                                                                                |
| E Create Ro       | eport                                               |                                                                                                |
|                   |                                                     |                                                                                                |
|                   | Billing NPI Q<br>Billing NPI Q<br>No BNPI Selected. | Billing NPI   Servicing NPI     Billing NPI   Servicing NPI     No BNPI Selected.   Select All |

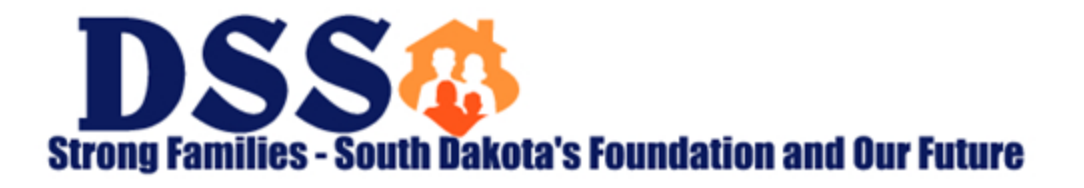

## **Report Schedule**

- Fiscal reports are available at the end of the month following the end of your fiscal year.
  - Same cycle as your paper reports.
- Special requests
  - If you have already received a report since 3/22 it is accessible within the portal.

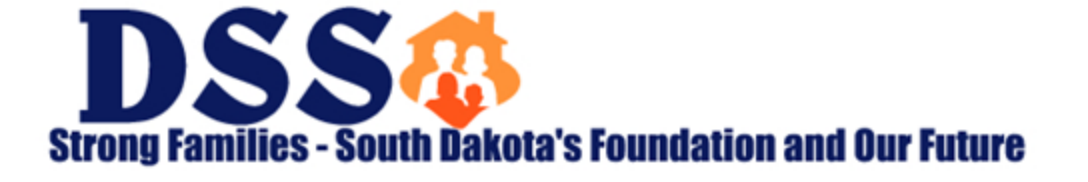

#### **Resources & Contact Information**

#### http://dss.sd.gov/medicaid/portal.aspx

- Webinars
- FAQ
- User Guide
- Technical Guidance

<u>dssonlineportal@state.sd.us</u>

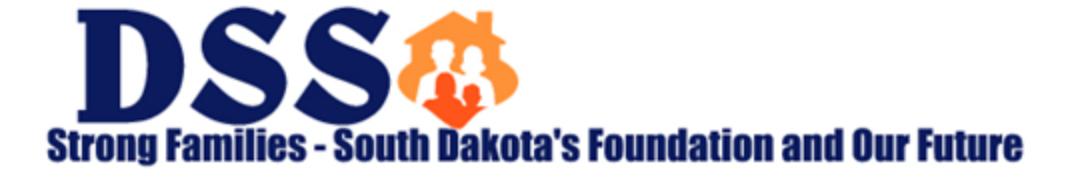